## Edgenuity Student Login

#### Introduction

### Audience: Students Purpose: Access Edgenuity account

Navigating to Edgenuity Site

## Use any web browser and go to: learn.education2020.com

- 1. You will be welcomed by the login page.
- 2. Students will click on the Students button to enter their login credentials.

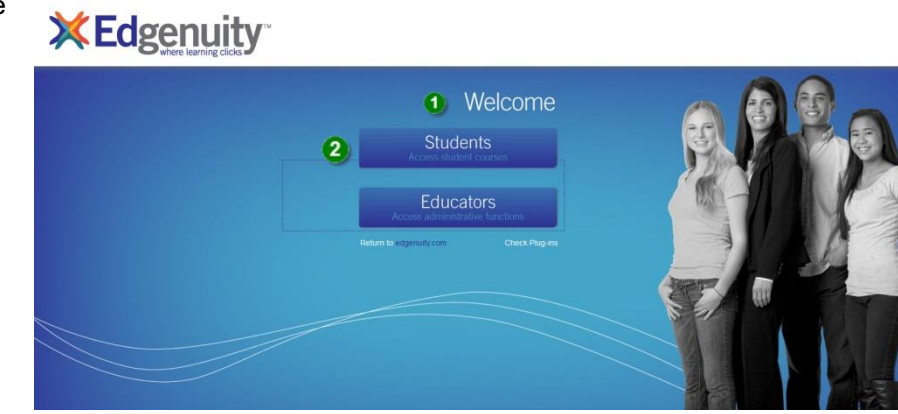

### Logging into Site

- 3. Username: district\Student ID# (No leading '0') (type the word "district" not Fort Bend) note slash is the one above the enter key.
- 4. Password: Use your school network password (used to logon to computers).
- 5. Click on Login to access Edgenuity.

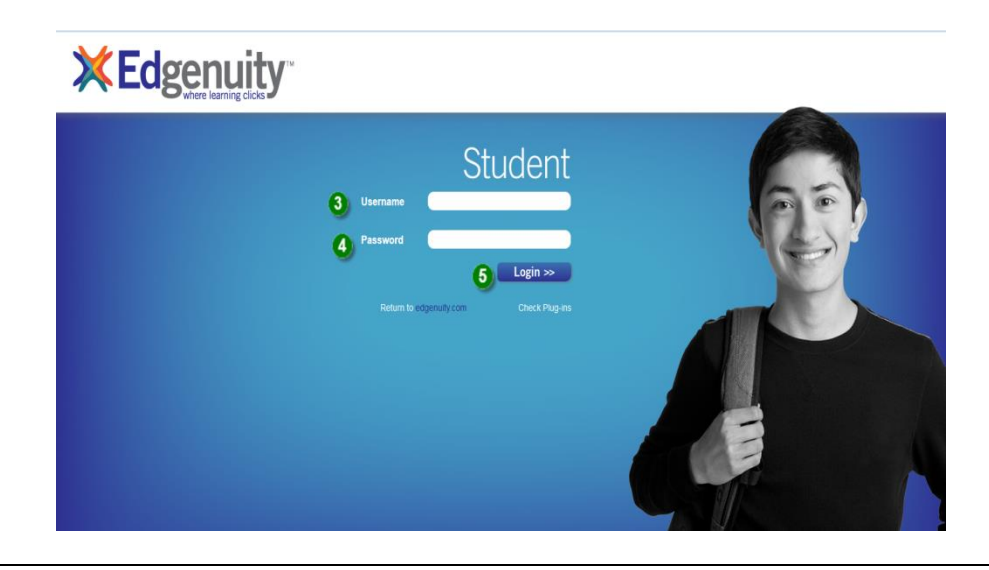

Documentation Type: End User How-To Guide Created by: SIS Support Team Last Modified on: 3/3/2017 Fort Bend ISD

# Edgenuity Student Login

Documentation Type: End User How-To Guide Created by: SIS Support Team Last Modified on: 3/3/2017 Fort Bend ISD